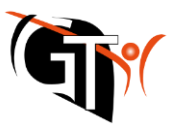

## Webuntis – Anmeldung zum offenen Ganztagsangebot

**Die Anmeldung zum offenen Ganztagsangebot erfolgt mittels WebUntis in der Browser-Version.** Rufen Sie dazu Webuntis über <u>www.webuntis.com</u> auf und wählen Sie in der Schulsuche das "Gymnasium in der Taus" aus.

Melden Sie sich anschließend mit den Zugangsdaten Ihres Kindes (maxim.muste) an.

| Willkommen<br>bei<br>Web <mark>Untis</mark> |   | Gr               |                                                          |  |
|---------------------------------------------|---|------------------|----------------------------------------------------------|--|
|                                             |   | Newstannens<br>1 |                                                          |  |
| Q JEB. Schulname. Stadt. Adresse            |   | Passwort         |                                                          |  |
| Companying in size Taxa                     |   |                  | Login                                                    |  |
| Gymnasium in der laus                       | × | Dasament vero    | Destruct vertexeen?<br>Nuch keinen Zugarte? Begistrieten |  |

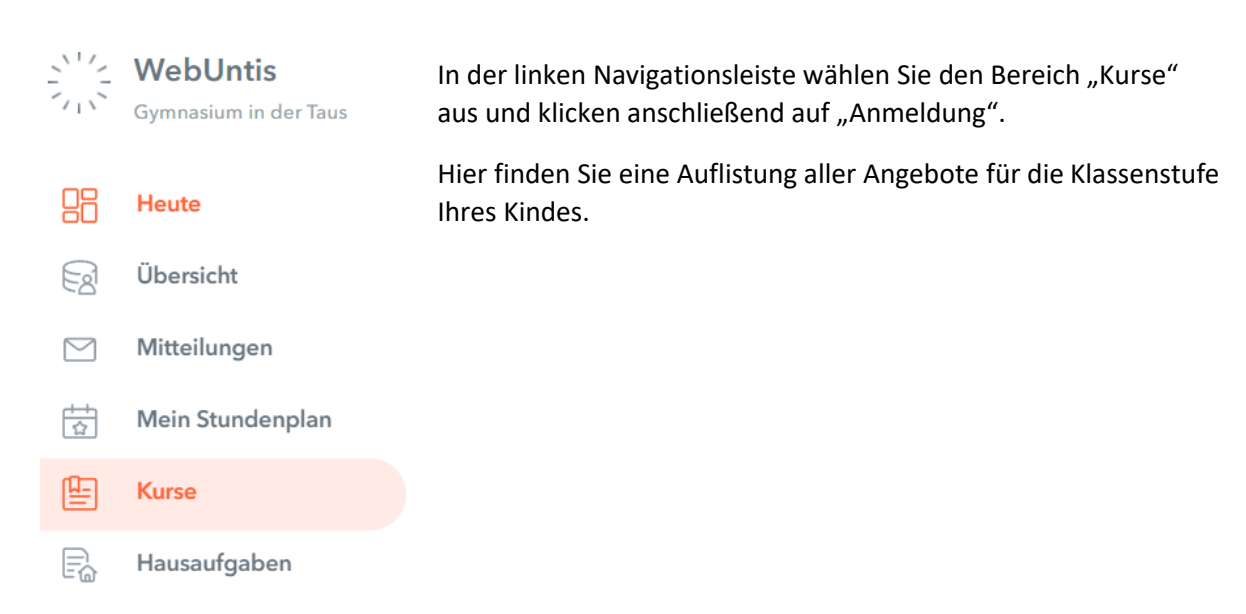

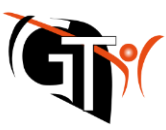

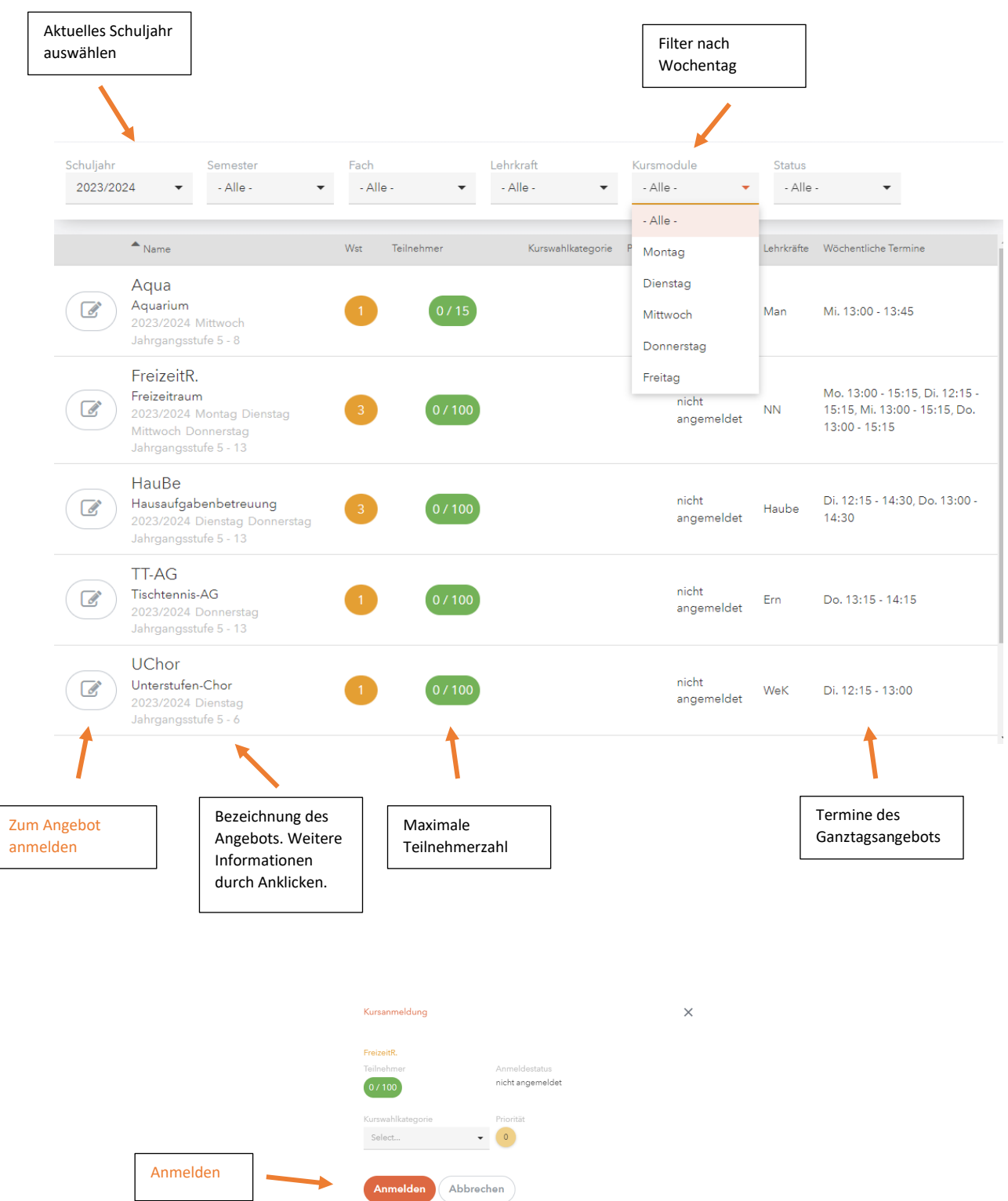

Geschafft! Unter "Meine Kurse" in der linken Leiste sollten Sie nun Ihre Anmeldung einsehen können. Nun sichten wir Lehrkräfte die Anmeldungen und fügen Ihre Kinder den Angeboten hinzu. Diese sollten spätestens 2 Wochen später in den Stundenplänen Ihrer Kinder erscheinen.

Bei technischen Fragen wenden Sie sich bitte an webuntis@taus-gymnasium.de